| 致    | EPSON愛用者  |
|------|-----------|
| 文件來源 | EPSON客服中心 |
| 主題敘述 | 如何重置墨水存量  |

適用機型:L350、L355

當列印時出現重置墨水存量訊息時,請依照下列步驟執行。

## <步驟1>請先確認控制面板上的 ● 墨水燈號狀態

若墨水燈號閃爍時,表示墨水即將用盡,此時請先檢查側邊墨水槽的墨水存量, 如存量尚未低於最低標示線時可繼續列印。當列印至墨水燈號恆亮時,請繼續執行 <步驟2>。

## <步驟2>重置墨水存量

請將墨水填充至墨水槽的最高標示線·然後按下控制面板上的「♥ 停止/維護」 鍵(按一下馬上放開)·當墨水燈號熄滅·即完成重置墨水存量流程。

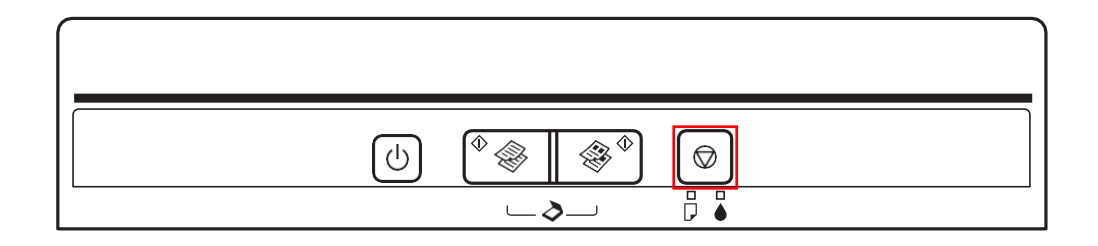

【附註】

- 本產品具有墨水存量過低警示系統。警示系統的準確性取決於使用者是否 正確地填充墨水。本產品無法直接計量墨水槽中的墨水存量,而是透過主 機板上的計數器計算墨水用量的方式來估算剩餘的墨水存量。若未依照使 用手冊的指示正確地填充墨水時,系統可能無法準確地顯示警示訊息。
- □ ▲ 墨水燈號閃爍時無法執行重置動作,需待墨水燈號恆亮時才可以執行。